# **BUKU PANDUAN D.I.ON**

# -MAHASISWA-

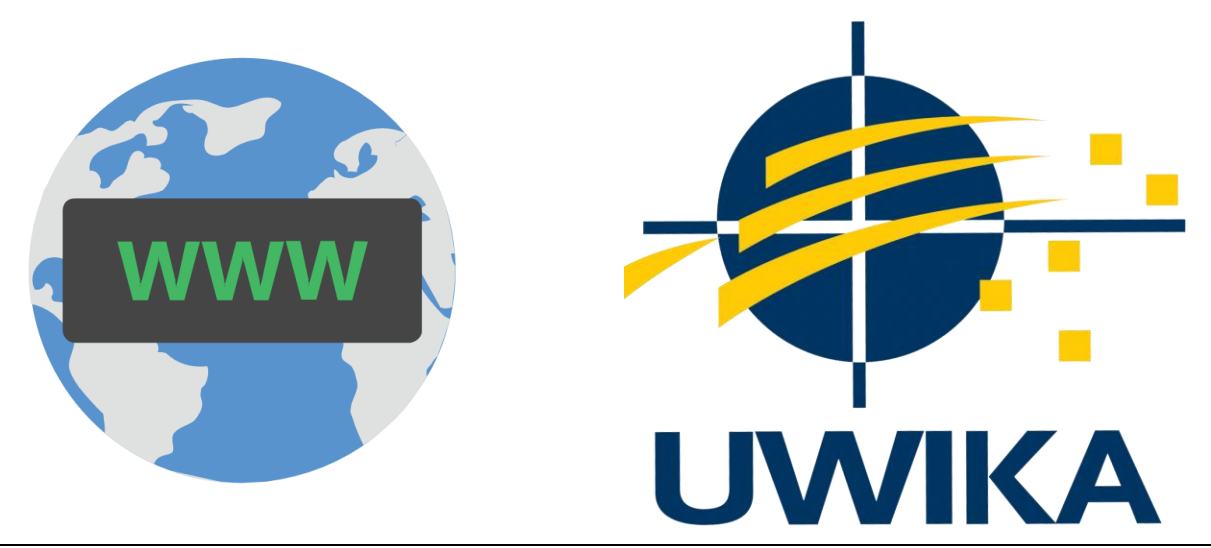

Panduan ini akan menjelaskan hal – hal umum yang akan digunakan oleh mahasiswa dalam mengoperasikan *eDucation goIng Online* Uwika.

Panduan ini akan mencakup hal - hal sebagai berikut :

- 1. Login ke dalam D.I.ON
- 2. Mendaftar ke dalam mata kuliah
- 3. Melihat jadwal absensi kuliah/ ujian/ tugas
- 4. Melakukan absensi kelas
- 5. Mengerjakan Tugas / Quiz

### = LOGIN D.I.ON =

| ← → C û û dion.widyakartika.ac.id/login/inc | ex.php                                     |                                                                                                    | 🖈 1 <table-cell> Incognito :</table-cell> |
|---------------------------------------------|--------------------------------------------|----------------------------------------------------------------------------------------------------|-------------------------------------------|
|                                             | eDucation go                               | Ing ONline UWIKA                                                                                                    |                                           |
|                                             | Username Password Remember username Log in | Forgotten your username or<br>password?<br>Cookies must be enabled in<br>your browser ?<br>Some courses may allow guest<br>access<br>Log in as a guest |                                           |
|                                             |                                            |                                                                                                    |                                           |

1. Masuk ke https://dion.widyakartika.ac.id/ dan pilih menu login

Data retention summary Get the mobile app

2. Apabila anda belum pernah login ke dalam D.I.ON, maka gunakan NRP sebagai username dan password. Apabila anda pernah melakukan login, berarti anda telah mengganti password anda.

#### = DAFTAR MATA KULIAH =

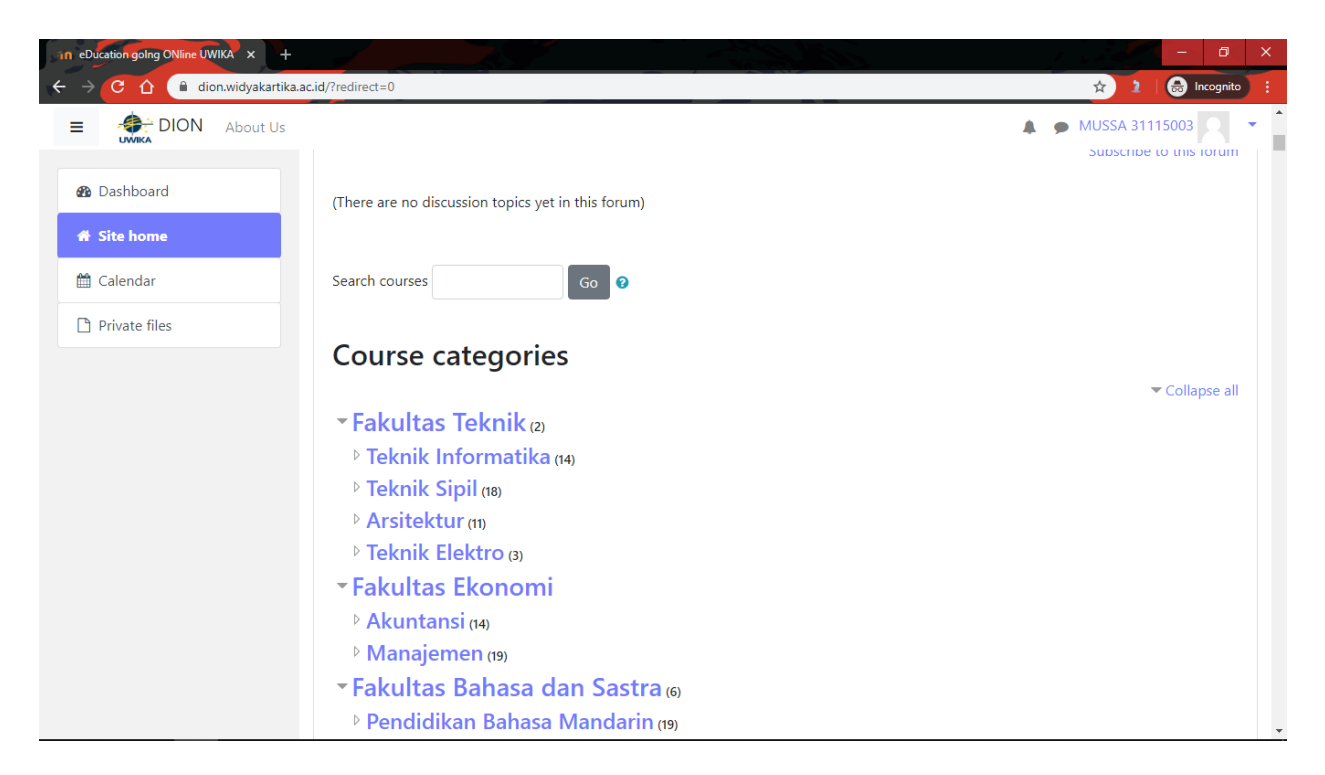

1. Setelah melakukan login, masuk ke menu **Site Home** lalu *scroll* ke bagian **Search Courses** dan **Course Categories** kemudian pilih mata kuliah yang ingin dimasuki.

| The [NO-ACCESS] MAT KUL | [NO-ACCESS] MAT KUL                                                              |
|-------------------------|----------------------------------------------------------------------------------|
| 🙆 Dashboard             | Dashboard / Courses / Mata Kuliah Umum / [NO-ACCESS] MAT KUL / Enrolment options |
| ℰ Site home             |                                                                                  |
| 🛗 Calendar              |                                                                                  |
| Private files           | Enrolment options                                                                |
|                         | Teacher: User A Guru A                                                           |
|                         | You can not enrol yourself in this course.                                       |

Apabila pesan yang muncul adalah "You can not enrol yourself in this course" maka dosen belum membuka mata kuliah untuk dapat dimasuki oleh mahasiswa atau dosen yang akan memasukan mahasiswa ke dalam mata kuliah tersebut, harap menghubungi dosen yang bersangkutan.

| <ul> <li>[NO-ACCESS] MAT KUL</li> <li>Dashboard</li> <li>Site home</li> </ul> | [NO-ACCESS] MAT KUL<br>Dashboard / Courses / Mata Kuliah Umum / [NO-ACCESS] MAT KUL / Enrol me in this course / Enrolment options |  |
|-------------------------------------------------------------------------------|----------------------------------------------------------------------------------------------------|--|
| <ul><li>Calendar</li><li>Private files</li></ul>                              | Enrolment options                                                                                                    |  |
|                                                                               | ♥ [NO-ACCESS] MAT KUL →<br>Teacher: User A Guru A                                                                                 |  |
|                                                                               | Self enrolment (Student)     No enrolment key required.                                                                           |  |

<u>Apabila muncul tampilan seperti gambar diatas, maka anda dapat mendaftarkan diri anda sendiri ke dalam mata kuliah tersebut.</u>

2. (Untuk Self-Enrolment) tekan tombol Enrol me

| in Course: [NO-ACCESS] MAT KUL × |                                                                                                    | - 0 ×                    |
|----------------------------------|----------------------------------------------------------------------------------------------------|--------------------------|
| ← → C û 🔒 dion.widyakar          | tika.ac.id/course/view.php?id=38                                                                                                    | 🖈 🤰 🔒 Incognito 🚦        |
| E DION About U                   | ls                                                                                                    | 🜲 🗭 MUSSA 31115003 🧮 👻 🕇 |
| ि [NO-ACCESS] MAT<br>KUL         | [NO-ACCESS] MAT KUL                                                                                                    | o -                      |
| 嶜 Participants                   | Dashboard / My courses / [NO-ACCESS] MAT KUL                                                                                                    |                          |
| Badges                           |                                                                                                    |                          |
| ☑ Competencies                   | You are entrolled in the course                                                                                                    |                          |
| I Grades                         | Tou are enrolled in the course.                                                                                                    | ×                        |
| 🗅 General                        | and the second second s |                          |
| 🗅 Topic 1                        |                                                                                                    |                          |
| 🗅 Topic 2                        | Topic 1                                                                                                    |                          |
| 🗅 Topic 3                        |                                                                                                    |                          |
| 🗅 Topic 4                        | lopic 2                                                                                                    |                          |
| 🚳 Dashboard                      | Topic 3                                                                                                    |                          |
| ℰ Site home                      |                                                                                                    |                          |
|                                  |                                                                                                    |                          |

3. Apabila anda terdaftar ke mata kuliah tersebut, maka tampilan anda akan berubah menjadi seperti gambar diatas pada saat anda mengakses mata kuliah tersebut.

#### = MELIHAT JADWAL =

Untuk melihat jadwal absensi / tugas/ quiz, masuk ke dalam menu **Calendar** dan akan tampil seperti gambar berikut.

| Month 🔻   | All course                                                        | es €                                                                                                    |                                                                                                    |                                                                                                    |                                                                                                    | New event                                                                                                    |                                                                                                    | ĺ.                                                                                                    |                                                                                                    |                                                                                                    |                                                                                                    |                                                                                                    |                                                                                                    |
|-----------|-------------------------------------------------------------------|----------------------------------------------------------------------------------------------------|----------------------------------------------------------------------------------------------------|----------------------------------------------------------------------------------------------------|----------------------------------------------------------------------------------------------------|----------------------------------------------------------------------------------------------------|----------------------------------------------------------------------------------------------------|----------------------------------------------------------------------------------------------------|----------------------------------------------------------------------------------------------------|----------------------------------------------------------------------------------------------------|----------------------------------------------------------------------------------------------------|----------------------------------------------------------------------------------------------------|----------------------------------------------------------------------------------------------------|
| - Februar | y 2020                                                            | Ma                                                                                                    | arch 20                                                                                                    | 020                                                                                                    |                                                                                                    | April 2020 🕞                                                                                                    | ا (ک) (ک)<br>ارکی (ک)                                                                                                    | lide si<br>lide ca                                                                                                    | te eve<br>ategoi                                                                                                    | ents<br>ry eve                                                                                                    | nts                                                                                                    |                                                                                                    |                                                                                                    |
| Mon       | Tue                                                               | Wed                                                                                                    | Thu                                                                                                    | Fri                                                                                                    | Sat                                                                                                    | Sun                                                                                                    |                                                                                                    | lide co                                                                                                    | ourse                                                                                                    | event                                                                                                    | s                                                                                                    |                                                                                                    |                                                                                                    |
|           |                                                                   |                                                                                                    |                                                                                                    |                                                                                                    |                                                                                                    | 1                                                                                                    | 🕐 🚰 H                                                                                                    | lide g                                                                                                    | roup e                                                                                                    | events                                                                                                    | ;                                                                                                    |                                                                                                    |                                                                                                    |
|           |                                                                   |                                                                                                    |                                                                                                    |                                                                                                    |                                                                                                    |                                                                                                    |                                                                                                    | lide u                                                                                                    | ser ev                                                                                                    | ents                                                                                                    |                                                                                                    |                                                                                                    |                                                                                                    |
| 2         | 3                                                                 | 4                                                                                                    | 5                                                                                                    | 6                                                                                                    | 7                                                                                                    | 8                                                                                                    | Month                                                                                                    | ly vie                                                                                                    | w                                                                                                    |                                                                                                    |                                                                                                    |                                                                                                    |                                                                                                    |
|           | 1.0                                                               |                                                                                                    | 1.0                                                                                                    | 1.0                                                                                                    |                                                                                                    |                                                                                                    |                                                                                                    |                                                                                                    |                                                                                                    |                                                                                                    | 20                                                                                                    | ~~                                                                                                    |                                                                                                    |
| 9         | 10                                                                | 11                                                                                                    | 12                                                                                                    | 13                                                                                                    | 14                                                                                                    | 15                                                                                                    |                                                                                                    | Fel                                                                                                    | oru                                                                                                    | ary                                                                                                    | 20                                                                                                    | 20                                                                                                    |                                                                                                    |
|           |                                                                   |                                                                                                    |                                                                                                    |                                                                                                    |                                                                                                    |                                                                                                    | Mon                                                                                                    | Tue                                                                                                    | Wed                                                                                                    | Thu                                                                                                    | Fri                                                                                                    | Sat                                                                                                    | Sun                                                                                                    |
| 16        | 17                                                                | 18                                                                                                    | 19                                                                                                    | 20                                                                                                    | 21                                                                                                    | 22                                                                                                    | 2                                                                                                    | 4                                                                                                    | 5                                                                                                    | 6                                                                                                    | 7                                                                                                    | 1                                                                                                    | 2                                                                                                    |
| ● 🖌 Q     |                                                                   | 🛛 🗹 Q                                                                                                    | 😐 🏝 A                                                                                                    | ● 🌯 A                                                                                                    |                                                                                                    |                                                                                                    | 10                                                                                                    | 11                                                                                                    | 12                                                                                                    | 13                                                                                                    | 14                                                                                                    | 15                                                                                                    | 16                                                                                                    |
|           |                                                                   | 🛛 🛃 Q                                                                                                    | 🛛 🖌 Q                                                                                                    | 🛛 🏝 A                                                                                                    |                                                                                                    |                                                                                                    | 17                                                                                                    | 18                                                                                                    | 19                                                                                                    | 20                                                                                                    | 21                                                                                                    | 22                                                                                                    | 23                                                                                                    |
|           |                                                                   |                                                                                                    | 🛛 🛃 Q                                                                                                    | 🕳 🏝 A                                                                                                    |                                                                                                    |                                                                                                    | 24                                                                                                    | 25                                                                                                    | 26                                                                                                    | 27                                                                                                    | 28                                                                                                    | 29                                                                                                    |                                                                                                    |
| 23        | 24                                                                | 25                                                                                                    | 26                                                                                                    | 27                                                                                                    | 28                                                                                                    | 29                                                                                                    |                                                                                                    | Ν                                                                                                    | lar                                                                                                    | ch 2                                                                                                    | 202                                                                                                    | 0                                                                                                    |                                                                                                    |
|           | 😐 🏝 P                                                             | 😐 🏝 A                                                                                                    |                                                                                                    | 😐 🏝 A                                                                                                    |                                                                                                    |                                                                                                    | Mon                                                                                                    | Tue                                                                                                    | Wed                                                                                                    | Thu                                                                                                    | Eri                                                                                                    | Sat                                                                                                    | Sun                                                                                                    |
|           |                                                                   |                                                                                                    |                                                                                                    |                                                                                                    |                                                                                                    |                                                                                                    |                                                                                                    |                                                                                                    |                                                                                                    |                                                                                                    |                                                                                                    |                                                                                                    | 1                                                                                                    |
| 30        | 31                                                                |                                                                                                    |                                                                                                    |                                                                                                    |                                                                                                    |                                                                                                    | 2                                                                                                    | 3                                                                                                    | 4                                                                                                    | 5                                                                                                    | 6                                                                                                    | 7                                                                                                    | 8                                                                                                    |
|           | Month ▼<br>■ February<br>Mon<br>2<br>9<br>16<br>● ♥ Q<br>23<br>30 | Month ▼     All course       ✓     February 2020       Mon     Tue       2     3       9     10       16     Q       17     23       23     24       30     31 | Month ▼     All courses     €       ✓     February 2020     Math       Mon     Tue     Wed       2     3     4       9     10     11       16     Q     17     18       ●     Q     27     20       23     24     25     ▲       30     31     31 | Month ▼       All courses       ◆         ✓       February 2020       March 20         Mon       Tue       Wed       Thu         2       3       4       5         9       10       11       12         16       17       18       19         23       24       25       26         30       31       31 | Month *       All courses         *       February 2020       March 2020         Mon       Tue       Wed       Thu       Fri         2       3       4       5       6         9       10       11       12       13         16       17       18       9       •       •       •       •       •       •       •       •       •       •       •       •       •       •       •       •       •       •       •       •       •       •       •       •       •       •       •       •       •       •       •       •       •       •       •       •       •       •       •       •       •       •       •       •       •       •       •       •       •       •       •       •       •       •       •       •       •       •       •       •       •       •       •       •       •       •       •       •       •       •       •       •       •       •       •       •       •       •       •       •       •       •       •       •       •       • | Month       All courses       Courses         Image: February 2020       March 2020         Mon       Tue       Wed       Thu       Fri       Sat         2       3       4       5       6       7         9       10       11       12       13       14         16       17       18       19       20       21         23       24       25       20       27       28         30       31       14       14       14 | Month       All courses       Mew event         Image: Pebruary 2020       March 2020       April 2020         Mon       Tue       Wed       Thu       Fri       Sat       Sun         1       1       1       1       1       1       1         2       3       4       5       6       7       8         9       10       11       12       13       14       15         16       17       18       19       20       A       21       22         23       24       25       A       26       27       A       28       29         30       31       14       15       14       15       14       15 | Month *       All courses       *       New event         *       February 2020       March 2020       April 2020       *         Mon       Tue       Wed       Thu       Fri       Sat       Sun         2       3       4       5       6       7       8       *       *       *       Month         9       10       11       12       13       14       15       Mon       10       1       10       17       18       0       4       A       21       22       3       10       17       18       0       4       A       24       23       24       25       26       27       28       29       Mon       30       31       20       31       2       24       24       24       24       24       24       24       24       24       24       24       24       25       26       27       28       29       Mon       2 | Month *       All courses       *       New event         *       February 2020       March 2020       April 2020       *         Mon       Tue       Wed       Thu       Fri       Sat       Sun         1       1       1       1       1       1         2       3       4       5       6       7       8         9       10       11       12       13       14       15         16       17       18       19       20       21       22       3       4       5       6       7       8         23       24       25       26       27       28       29       11       17       18       24       25       Nonthly vie         30       31       31       31       31       31       31       31       31       31       31       31       31       32       33 | Month       All courses       Image: April 2020       April 2020       Hide site event         Mon       Tue       Wed       Thu       Fri       Sat       Sun         2       3       4       5       6       7       8         9       10       11       12       13       14       15         16       20       1       1       1       10       11       12         16       17       18       9       0       1       2       3       4       5         23       24       25       26       27       28       29       March         30       31       14       15       March       11       12       12       12       13       14       15       11       12       13       14       15       11       12       12       12       13       14       15       11       11       12       12       12       13       14       15       11       12       13       14       15       11       12       13       14       15       11       11       12       13       14       15       11       12       12< | Month *       All courses       *       New event         *       February 2020       March 2020       April 2020 *         Mon       Tue       Wed       Thu       Fri       Sat       Sun         2       3       4       5       6       7       8         9       10       11       12       13       14       15         16       20       17       18       20       4       2         23       24       25       26       27       A       28       29         30       31       14       15       Mon Tue Wed Thu       3       4       5 | Month *       All courses *       New event         *       February 2020       March 2020       April 2020 *         Mon       Tue       Wed       Thu       Fri       Sat       Sun         2       3       4       5       6       7       8         9       10       11       12       13       14       15         16       20       17       18       20       21       22         23       24       25       26       27       28       29         30       31       14       15       March 202       March 202 | Month       All courses       *       New event         *       February 2020       March 2020       April 2020       *         Mon       Tue       Wed       Thu       Fri       Sat       Sun         2       3       4       5       6       7       8         9       10       11       12       13       14       15         16       17       18       19       20       21       22         23       24       25       26       27       28       29         30       31       10       11       12       23       4       5       6       7 |

Untuk menuju langsung ke aktivitas yang tercantum di dalam kalender, maka pilih salah satu activity tersebut dan pilih **Go to Activity**.

|                           | Month -       | Absensi Kelas                                                                   | ×              | Events key                                                                                  |
|---------------------------|---------------|---------------------------------------------------------------------------------|----------------|---------------------------------------------------------------------------------------------|
| Dashboard     Site home   | - February 20 | <ul> <li>Thursday, 19 March, 6:00 PM » 6:15 PM</li> <li>Course event</li> </ul> | -              | <ul> <li>Hide site events</li> <li>Hide category events</li> </ul>                          |
| 🛗 Calendar                | Mon           | ABSENSI UJIAN COBA] TEKNIK                                                      |                | <ul> <li>Hide course events</li> <li>Hide group events</li> <li>Hide user events</li> </ul> |
| Private files  My courses | 2 3           |                                                                                 | Go to activity |                                                                                             |
|                           |               |                                                                                 |                | Monthly view                                                                                |

#### = ABSENSI KELAS =

| In Course: [NO-ACCESS] MAT KUL × + |                                              | – 6 ×             |
|------------------------------------|----------------------------------------------|-------------------|
| ← → C û 🔒 dion.widyakartika.a      | ac.id/course/view.php?id=38                  | 🖈 🤰 🖨 Incognito 🕴 |
| E DION About Us                    |                                              | MUSSA 31115003    |
| ा (NO-ACCESS] MAT                  | [NO-ACCESS] MAT KUL                          | <b>0</b> -        |
| 曫 Participants                     | Dashboard / My courses / [NO-ACCESS] MAT KUL |                   |
| Badges                             |                                              |                   |
| ☑ Competencies                     |                                              |                   |
| I Grades                           |                                              |                   |
| 🗅 General                          | Absensi Kelas                                |                   |
| 🗅 Topic 1                          | Topic 1                                      |                   |
| 🗅 Topic 2                          |                                              |                   |
| 🗅 Торіс 3                          | Topic 2                                      |                   |

1. Masuk ke mata kuliah yang anda ikuti dan pilih icon **Attendance** (bergambar 3 orang dengan warna hijau dan merah).

| in CT: Absensi Kelas × +                                                    |                                      | and the second                                   | – 0 ×                          |
|-----------------------------------------------------------------------------|--------------------------------------|--------------------------------------------------|--------------------------------|
| $\leftarrow$ $\rightarrow$ C $\triangle$ $\triangleq$ dion.widyakartika.ac. | id/mod/attendance/view.php?id=791    |                                                  | 🖈 🧎 🔒 Incognito 🚦              |
| E DION About Us                                                             |                                      |                                                  | MUSSA 31115003                 |
| T [NO-ACCESS] MAT                                                           | Dashboard / My courses / [NO-AC      | .CESSJ MAI KUL / General / Absensi Kelas / Atten | idance report                  |
| 📽 Participants                                                              | Absensi Kelas                        |                                                  |                                |
| Badges                                                                      | Absensi kelas reguler                |                                                  |                                |
| Competencies                                                                | Absensi kelas regalen                |                                                  |                                |
| I Grades                                                                    | This course All courses              |                                                  |                                |
| 🗅 General                                                                   | - March                              |                                                  | All All past Months Weeks Days |
| 🗅 Topic 1                                                                   | Date Description                     | Status                                           | Points Remarks                 |
| 🗅 Topic 2                                                                   | Sat 21 Mar 2020 KELAS PAGI           | ?                                                | ?/2                            |
| 🗅 Торіс З                                                                   | 9:50AM - 10AM                        |                                                  |                                |
| 🗅 Topic 4                                                                   | Taken sessions:0                     |                                                  |                                |
| 🚳 Dashboard                                                                 | Percentage over taken sessions: 0.0% |                                                  |                                |
| 🖀 Site home                                                                 | - Announcements                      | lump to                                          |                                |

Apabila pada tampilan absensi tidak ada tombol untuk **Submit Attendance** seperti gambar diatas maka kelas belum dimulai / sudah selesai atau dosen yang akan melakukan absensi

kepada mahasiswa (harap menghubungi dosen yang bersangkutan). Berikut ini adalah tampilan yang akan anda lihat apabila mahasiswa dapat melakukan absensi sendiri.

| <ul> <li>Participants</li> <li>Badges</li> <li>Competencies</li> </ul> | Absensi Kelas<br>Absensi kelas reguler                 |                                |
|------------------------------------------------------------------------|--------------------------------------------------------|--------------------------------|
| Grades                                                                 | This course All courses                                |                                |
| 🗅 General                                                              | March 🎮                                                | All All past Months Weeks Days |
| 🗅 Topic 1                                                              | Date Description                                       | Status Points Remarks          |
| 🗅 Topic 2                                                              | Sat 21 Mar 2020 KELAS PAGI                             | Submit attendance              |
| 🗅 Topic 3                                                              | 9:30AM - 10AM                                          |                                |
| 🗅 Topic 4                                                              | Taken sessions: 0<br>Points over taken sessions: 0 / 0 |                                |
| 🚯 Dashboard                                                            | Percentage over taken sessions: 0.0%                   |                                |

2. Pilih tombol Submit Attendance untuk melakukan absen diri sendiri

| Badges         |                                                          |
|----------------|----------------------------------------------------------|
| ☑ Competencies | * 21 March 2020 9:30AM<br>KELAS PAGI                     |
| I Grades       | MUSSA 31115003: • Present © Late © Excused © Absent      |
| 🗅 General      | Save changes Cancel                                      |
| 🗅 Topic 1      | There are required fields in this form marked <b>0</b> . |

3. Pilih status kehadiran sesuai apa yang tertera pada menu absensi (keterangan dapat berubah tergantung dosen yang mengajar mata kuliah tersebut) dan tekan **Save Changes**.

| I Grades    | This course                    | All courses                                     |         |        |                        |
|-------------|--------------------------------|-------------------------------------------------|---------|--------|------------------------|
| C General   |                                | March 🕨                                         |         |        | past Months Weeks Days |
| 🗅 Topic 1   | Date                           | Description                                     | Status  | Points | Remarks                |
| 🗅 Topic 2   | Sat 21 Mar 202                 | 20 KELAS PAGI                                   | Present | 2/2    | Self-recorded          |
| 🗅 Торіс 3   | 9:30AM - 10AP                  | vi                                              |         |        |                        |
| 🗅 Topic 4   | Deliste                        | Taken sessions: 1                               |         |        |                        |
| 🚯 Dashboard | Points over<br>Percentage over | taken sessions: 2 / 2<br>taken sessions: 100.0% |         |        |                        |

4. Setelah itu, tampilan absensi akan berubah seperti gambar diatas.

### = MENGERJAKAN ASSIGNMENT =

| IN Course: [NO-ACCESS] MAT KUL × + |                                              | - 6 ×             |
|------------------------------------|----------------------------------------------|-------------------|
| ← → C û 🔒 dion.widyakartika.ac.id/ | course/view.php?id=38                        | 🖈 🤰 🖶 Incognito 🚦 |
| DION About Us                      |                                              | MUSSA 31115003    |
| F [NO-ACCESS] MAT                  | Dashboard / My courses / [NO-ACCESS] MAT KUL |                   |
| Marticipants                       |                                              |                   |
| Badges                             | 🖶 Announcements                              | Your progress 🕢   |
| Competencies                       | 🦣 Absensi Kelas                              |                   |
| I Grades                           |                                              |                   |
| 🗅 General                          | Topic 1                                      |                   |
| 🗅 Topic 1                          | 📙 Tugas 01                                   |                   |
| C Topic 2                          | Tugas MHS                                    |                   |
| 🗅 Торіс 3                          | Topic 2                                      |                   |
| 🗅 Topic 4                          |                                              |                   |
| 🚳 Dashboard                        | Topic 3                                      |                   |
| ✿ Site home                        |                                              |                   |

1. Pilih icon Assignment untuk mengumpulkan tugas kuliah

| In CT: Tugas 01 × +                                                                                                    |                                                                         |                                 |             | - 0         | × |
|----------------------------------------------------------------------------------------------------|-------------------------------------------------------------------------|---------------------------------|-------------|-------------|---|
| ← → C û â dion.widyakartika.ac.id/mod/assig                                                                                                    | n/view.php?id=798                                                       |                                 | ¢ 1         | 🔒 Incognite | • |
| DION About Us                                                                                                    |                                                                         | 4                               | MUSSA 31115 | 003         | • |
| Image: Truck of the second second | ns 01<br>1 tugas pertama mahasiswa, mohon lampirkan f<br>nission status | le untuk mengumpulkan tugas ini |             |             | l |
| Competencies Submi<br>status                                                                                                    | sion No attempt                                                         |                                 |             |             |   |
| Gradir                                                                                                    | g status Not graded                                                     |                                 |             |             |   |
| Due da                                                                                                    | te Saturday, 28 March 2020, 12:00 A                                     | M                               |             |             |   |
| Time r                                                                                                    | maining 6 days 13 hours                                                 |                                 |             |             |   |
| Last m                                                                                                    | odified -                                                               |                                 |             |             |   |
| C Topic 4 Submi                                                                                                    | sion<br>ents Comments (0)                                               |                                 |             |             |   |
| 🚯 Dashboard                                                                                                    |                                                                         |                                 |             |             |   |
|                                                                                                    |                                                                         | Add submission                  |             |             | • |

2. Setelah itu tekan tombol Add Submission .

| In CT: Tugas 01 - Edit submission $x + $<br>$\epsilon \rightarrow C \cap a$ dion.widyakartika.ac.id | /mod/assign/view.php?id=798&action=edit | submission | - □ ×                                         |
|----------------------------------------------------------------------------------------------------|-----------------------------------------|------------|-----------------------------------------------|
| DION About Us                                                                                       |                                         |            | 🜲 🍺 MUSSA 31115003 🔍 🔹                        |
| (NO-ACCESS) MAT<br>KUL                                                                              | Online text                             |            |                                               |
| <ul> <li>Badges</li> <li>Competencies</li> </ul>                                                    |                                         |            |                                               |
| I Grades                                                                                            |                                         |            |                                               |
| 🗅 General                                                                                           |                                         |            |                                               |
| 🗅 Topic 1                                                                                           | File submissions                        | Maximur    | m file size: 2MB, maximum number of files: 20 |
| 🗅 Topic 2                                                                                           |                                         |            |                                               |
| 🗅 Торіс 3                                                                                           |                                         | Files      |                                               |
| 🗅 Topic 4                                                                                           |                                         |            |                                               |
| 🚯 Dashboard                                                                                         |                                         |            |                                               |
| 🐐 Site home                                                                                         |                                         | weberp_Cre |                                               |

- 3. Untuk melampirkan Tugas menggunakan file, anda dapat dengan mudah drag and drop *file* yang ingin dikumpulkan.
- 4. Setelah itu tekan **Save Changes**. Apabila anda berhasil mengumpulkan, maka tampilan tersebut akan seperti gambar berikut.

| CINO-ACCESS] MAT         | Submission status                               |                                                     |  |  |
|--------------------------|-------------------------------------------------|-----------------------------------------------------|--|--|
| Participants             | Submission<br>status                            | Submitted for grading                               |  |  |
| Badges     Competencies  | Grading status                                  | Grading status Not graded                           |  |  |
| I Grades                 | Due date Saturday, 28 March 2020, 12:00 AM      |                                                     |  |  |
| 🗅 General                | Time remaining                                  | remaining 6 days 13 hours                           |  |  |
| 🗅 Topic 1                | Last modified Saturday, 21 March 2020, 10:40 AM |                                                     |  |  |
| 🗅 Topic 2                | File submissions                                | Weberp_Credit_2.pdf         21 March 2020, 10:40 AM |  |  |
| 🗅 Topic 3                | Submission                                      | Comments (0)                                        |  |  |
| 🗅 Topic 4                | comments                                        |                                                     |  |  |
| Dashboard      Site home |                                                 | Edit submission Remove submission                   |  |  |

5. Apabila anda ingin merubah file / jawaban anda, tekan Edit Submission

#### = MENGERJAKAN QUIZ =

| In Course: [NO-ACCESS] MAT KUL × + |                                                                                       | - 8             | ×    |
|------------------------------------|---------------------------------------------------------------------------------------|-----------------|------|
| ← → C û 🔒 dion.widyakartika.ac.id  | /course/view.php?id=38                                                                | 🖈 🤰 🔒 Incognit  | 10 E |
| DION About Us                      |                                                                                       | MUSSA 31115003  | •    |
| Ê [NO-ACCESS] MAT                  | Dashboard / My courses / [NO-ACCESS] MAT KUL                                          |                 | 4    |
| 🖀 Participants                     |                                                                                       |                 |      |
| Badges                             | 👼 Announcements                                                                       | four progress g |      |
| Competencies                       | 🦣 Absensi Kelas                                                                       |                 |      |
| I Grades                           |                                                                                       |                 | 1    |
| 🗅 General                          | Topic 1                                                                               |                 |      |
| 🗅 Topic 1                          | 🖕 Tugas 01                                                                            |                 |      |
| 🗅 Topic 2                          | Ini adalah tugas pertama mahasiswa, mohon lampirkan file untuk mengumpulkan tugas ini |                 |      |
| 🗅 Topic 3                          |                                                                                       |                 | 1    |
| 🗅 Topic 4                          | Topic 2                                                                               |                 |      |
| 🚳 Dashboard                        | •                                                                                     |                 |      |
| 爺 Site home                        | Topic 3                                                                               |                 | •    |

1. Pilih icon Quiz untuk mengerjakan soal kuis / ujian

| [NO-ACCESS] MAT<br>KUL | [NO-ACCESS] MAT KUL                                              |  |  |
|------------------------|------------------------------------------------------------------|--|--|
| Participants           | Dashboard / My courses / [NO-ACCESS] MAT KUL / Topic 1 / Quiz 01 |  |  |
| ) Badges               |                                                                  |  |  |
| Competencies           | Quiz 01                                                          |  |  |
| I Grades               |                                                                  |  |  |
| 그 General              | Attempts allowed: 1                                              |  |  |
| 🗅 Topic 1              | This quiz opened at Saturday, 21 March 2020, 11:35 AM            |  |  |
| 그 Topic 2              | Time limit: 30 mins                                              |  |  |
| 🗅 Торіс 3              |                                                                  |  |  |
| 그 Topic 4              | Attempt quiz now                                                 |  |  |
| Dashboard              |                                                                  |  |  |
| Site home              | → Tugas 01 Jump to +                                             |  |  |

2. Kemudian pilih Attempt Quiz Now

| in Quiz 01 × +  |                          |                                                     | - 0 ×                    |
|-----------------|--------------------------|-----------------------------------------------------|--------------------------|
| E OION About Us | .id/mod/quiz/attempt.phj | /attempt=30b8kcmid=801                              | MUSSA 31115003           |
| RO-ACCESS] MAT  | [NO-AC                   | CESS] MAT KUL                                       |                          |
| 🐏 Participants  | Dashboard / My           | / courses / [NO-ACCESS] MAT KUL / Topic 1 / Quiz 01 |                          |
| Badges          |                          |                                                     |                          |
| Competencies    | Question 1               | Anakah hanar ini adalah pertanyaan uji coha?        | Quiz navigation          |
| I Grades        | Not yet<br>answered      | Apakan benar ini adalah pertanyaan di Coba:         |                          |
| 🗅 General       | Marked out of 1.00       | True                                                | Finish attempt           |
| 🗅 Торіс 1       |                          | ○ False                                             | Time left <b>0:29:45</b> |
| 🗅 Topic 2       |                          |                                                     |                          |
| 🗅 Topic 3       |                          |                                                     |                          |
| 🗅 Topic 4       | T OI                     | Finish attempt                                      |                          |
| 🚯 Dashboard     | - Tugas 01               | Jump to 👻                                           |                          |
| ♂ Site home     | v                        | HICCA 24445002 //                                   |                          |

3. Setelah itu anda dapat mulai mengerjakan soal **Quiz**. Apabila anda sudah selesai, anda dapat menekan tombol **Finsih Attempt** 

| In Quiz 01: Attempt summary × + |                                   |                                      |                              | – 0 ×                  |
|---------------------------------|-----------------------------------|--------------------------------------|------------------------------|------------------------|
| ← → C û 🔒 dion.widyakartika.a   | <b>c.id</b> /mod/quiz/summary.php | ?attempt=306&cmid=801                |                              | 🖈 🤰 🖨 Incognito 🕴      |
| DION About Us                   |                                   |                                      |                              | 🜲 🍺 MUSSA 31115003 🔍 🝷 |
| Ĩ INO-ACCESS] MAT<br>KUL        | Dashboard / My c                  | ourses / [NO-ACCESS] MAT KUL / To    | pic 1 / Quiz 01 / Summary of | attempt                |
| Narticipants                    | Quiz 01                           |                                      |                              | Quiz navigation        |
| Badges                          | Summary of                        | f attempt                            |                              | -                      |
| Competencies                    | Question                          | Status                               |                              | Finish attempt         |
| I Grades                        | 1                                 | Answer saved                         |                              |                        |
| 🗅 General                       |                                   | Return to attempt                    |                              |                        |
| 🗅 Topic 1                       |                                   | Time left 0:20:10                    |                              |                        |
| 🗅 Topic 2                       | This attempt                      | must be submitted by Saturday, 21 Ma | rch 2020, 12:08 PM           |                        |
| 🗅 Торіс 3                       | misattempt                        | Submit all and finish                | CH 2020, 12.00 HW.           |                        |
| 🗅 Topic 4                       |                                   |                                      |                              |                        |
| 🍘 Dashboard                     | 🛥 Tugas 01                        | Jump to 🗢                            |                              |                        |
|                                 |                                   |                                      |                              | •                      |

4. Apabila anda sudah yakin dengan jawaban anda tekan **Submit All and Finsih** untuk mengumpulkan jawaban. (HARAP MENEKAN TOMBOL TERSEBUT UNTUK MENCEGAH

JAWABAN TIDAK DIKUMPULKAN DAN SISTEM AKAN MENCATAT ANDA SEBAGAI MAHASISWA YANG TIDAK MENGIKUTI QUIZ)